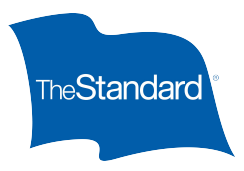

## Employee Job Aid – Submitting and Managing an Absence

#### **Click to route directly to:**

- Submit A New Absence Request
- <u>Manage An Absence</u>
- Uploading Documents
- <u>Changing Pending Absence Dates</u>
- <u>Requesting Intermittent Leave Time</u>

#### Submit A New Absence Request

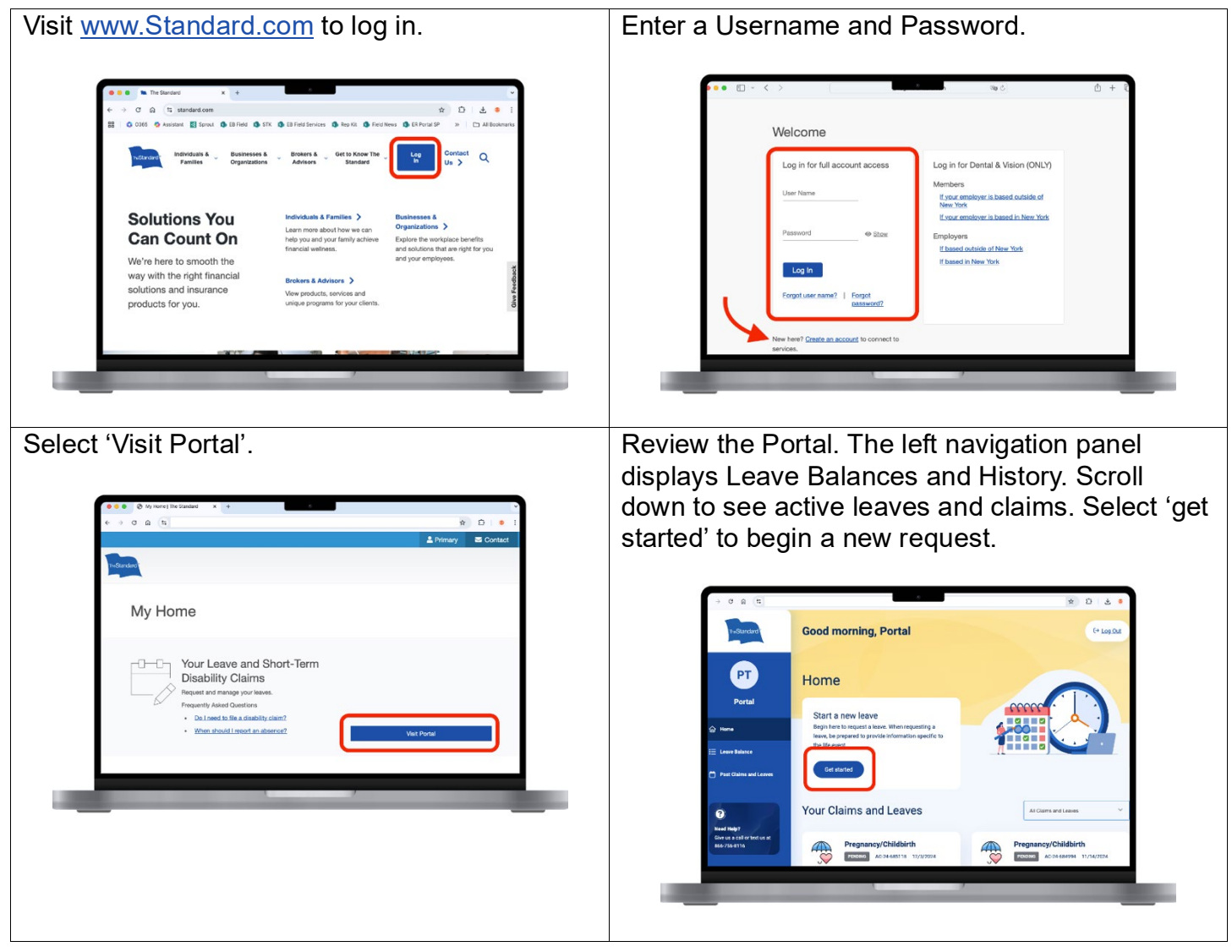

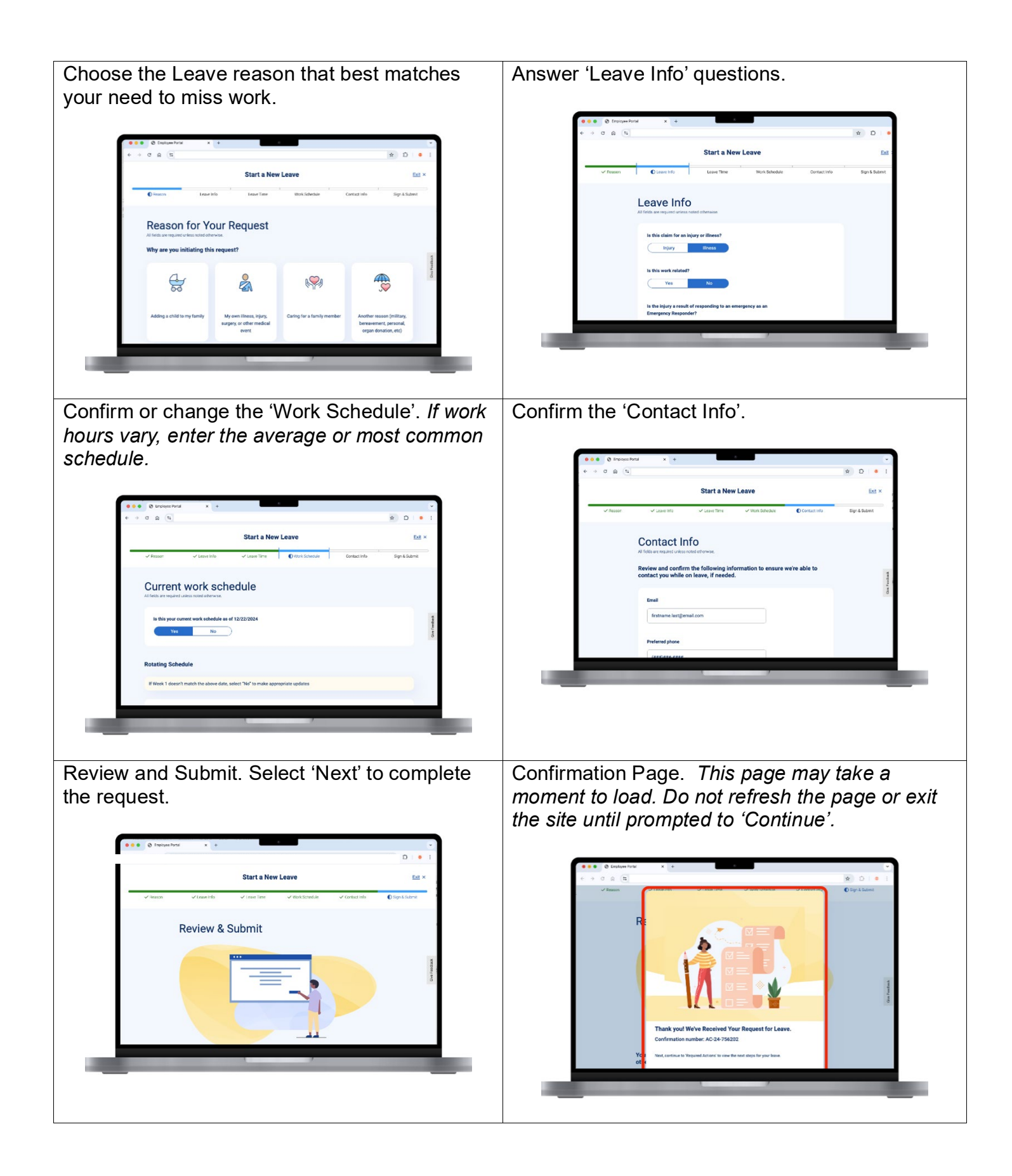

#### Manage An Absence

The left navigation panel offers insights to Leave balances and history. Scroll down to select 'View' to see to a pending request or active absence.

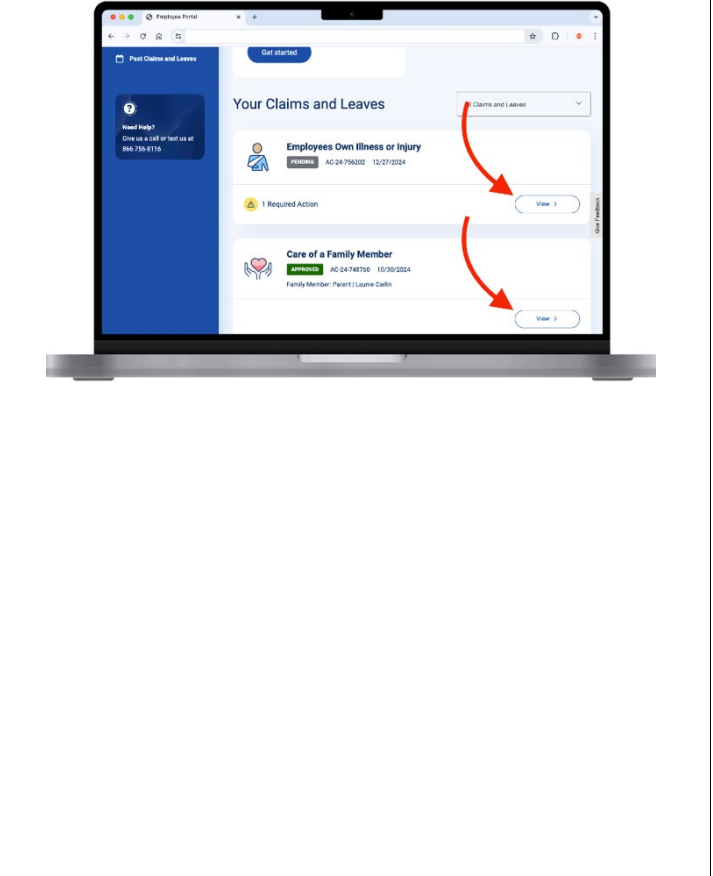

The Required Actions and Optional Tasks appears when there are time-sensitive tasks to perform. Actions can vary based on several factors, complete the needed information to avoid delays in the review process.

| e ⇒ G Ini ⊡•                                               |                                                                                                    | ☆ \2   \$                                                                               |
|------------------------------------------------------------|----------------------------------------------------------------------------------------------------|-----------------------------------------------------------------------------------------|
| n-Standard Go                                              | od afternoon, Kevin                                                                                                    | C+ Los Cat                                                                              |
| KC                                                         | Employees Own Illness or In                                                                                                    | jury Leave                                                                              |
| ۵ <b></b>                                                  | Event Number: AC-24-756202   Leave Type: Continuous   Leave R                                                                                                    | eason: Employees Own Illness or Injury                                                  |
| Laser Belance     Post Claims and Lasers                   | Overall Claim Status     Process     Overall Claim Status     Intervention     Intervention     Intervention     Intervention     Intervention     Intervention     Intervention | Anticipated Return to Work<br>Date<br>1/28/2025                                         |
| 0                                                          | Required Actions (1)                                                                                                    |                                                                                         |
| Need Holp?<br>Give us a call or test us at<br>866-756-0116 | Additional information is needed to complete your request<br>Additional information                                                                                              | Review & Complete                                                                       |
|                                                            | Leave Status                                                                                                    | Optional Task(s)                                                                        |
|                                                            | Started 2004-13-27                                                                                                    | Add Dosuments                                                                           |
|                                                            | in Review                                                                                                    | Uplead Documents                                                                        |
|                                                            | Decision                                                                                                    |                                                                                         |
|                                                            | Closed                                                                                                    | Change Start and End Dates                                                              |
|                                                            | Leave Summary                                                                                                    | Update Battes                                                                           |
|                                                            |                                                                                                    | Want to Connect with Local<br>Resources?                                                |
|                                                            | Wour entitlement details are on the way. Be sure to check back later.                                                                                                    | Information about resources in your<br>community to reach your full health<br>potential |
|                                                            |                                                                                                    | Multiple resource offerings:<br>211.crg or call 211                                     |
|                                                            | Event Timeline                                                                                                    | Mental Health National Hotline:<br>Call or text 968                                     |
|                                                            | Event i meine                                                                                                    | → Medication                                                                            |
|                                                            | Notes an overlap of strendre updates.                                                                                                    |                                                                                         |

#### **Uploading Documents**

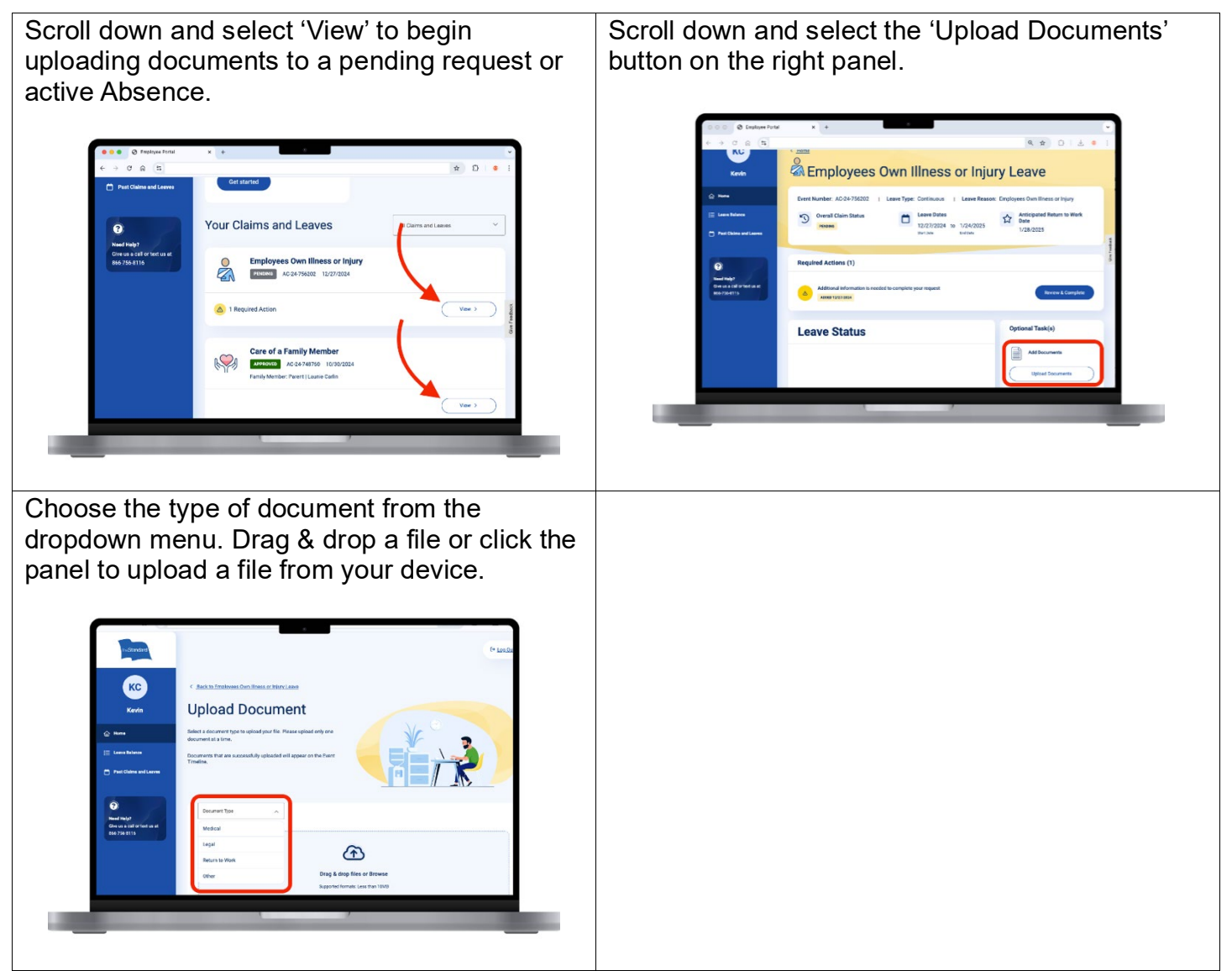

#### **Changing Pending Absence Dates**

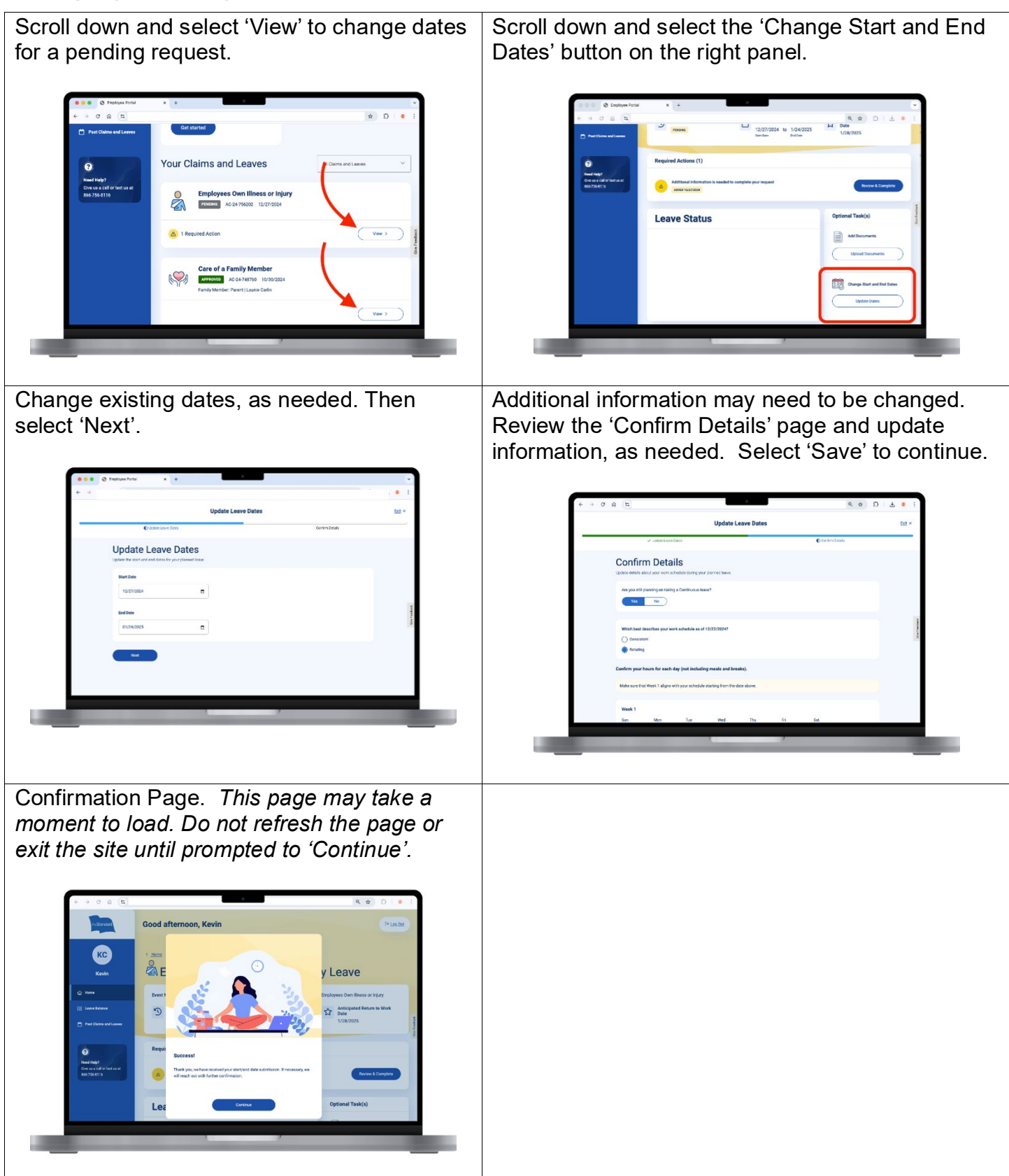

### **Requesting Intermittent Leave Time**

Review the Portal. Scroll down to find the applicable Absence, then select 'View".

# Testpake form Testpake form Testpak

Scroll down to 'Request Time Off' on the right. Also on this page, a summary of request statuses can be viewed within the 'Leave Summary' panel.

|  | Kevin  Kevin  Kevin  Kevin  Forme  Forme  Forme  Kevin  Kevin Kevin  Kevin Kevin  Kevin Kevin  Kevin Kevin K | Verall Claim Status       Leave Type:       Intervent         Overall Claim Status       Leave Dates         Verall Claim Status       Verall Claim Status                                                                                                    |  |  |  |  |  |  |
|--|----------------------------------------------------------------------------------------------------|----------------------------------------------------------------------------------------------------|--|--|--|--|--|--|
|  | Constraints of definition at<br>866-956 8315                                                                                                    | Required Actions           Provided actions needed at this time                                                                                                    |  |  |  |  |  |  |
|  |                                                                                                    | Leave Status Optional Task(s)                                                                                                    |  |  |  |  |  |  |
|  |                                                                                                    | Started NUXDOWN     Sharkey NUXDOWN     Sharkey NUXDOWN     Upload Documents                                                                                                    |  |  |  |  |  |  |
|  |                                                                                                    | Cression     Y AC leave 4AD 24 746760      Creased      Creased      Add Absence      Add Absence           |  |  |  |  |  |  |
|  |                                                                                                    |                                                                                                    |  |  |  |  |  |  |
|  |                                                                                                    | This lave is approved for the following.  Want to Connect with Local Resources?  Resources?                                                                                                    |  |  |  |  |  |  |
|  |                                                                                                    | Contract PALA         Information about reportion in your           0         V         0         0         X         commuting to ready only all the adh<br>potential           Approved Day         Densed Day         Proding Day         Write response of the researce of the researce                                                                                                    |  |  |  |  |  |  |
|  |                                                                                                    | Oregon Paid Family and Medical (Job Protection)                                                                                                    |  |  |  |  |  |  |
|  |                                                                                                    | 0 V 0 O X Constraints in traditional metals in traditional metals |  |  |  |  |  |  |
|  |                                                                                                    | Paid Benefit     Provide Transportation     Onside Transportation                                                                                                    |  |  |  |  |  |  |
|  |                                                                                                    | 0 v 0 0 X<br>Agomet' Next Deced West Pending West                                                                                                    |  |  |  |  |  |  |
|  |                                                                                                    | Event Timeline                                                                                                    |  |  |  |  |  |  |
|  |                                                                                                    | © Pagement of \$469.03 11/07/2014 ~                                                                                                    |  |  |  |  |  |  |
|  |                                                                                                    | (Vewr)ill Timeline                                                                                                    |  |  |  |  |  |  |

Answer the questions based on your need. Choose 'Add Another Absence' if needed or 'Next' to continue.

|                                                                           | Add Time Off                                            |                                                | EeR × |
|---------------------------------------------------------------------------|---------------------------------------------------------|------------------------------------------------|-------|
| Conter Time Of                                                            |                                                         | Confem Work Schedule                           |       |
| Add Time Off                                                              |                                                         |                                                |       |
| What is the reason for this time off request<br>liters, select incanarity | ? If your absence is for an appointment or office visit | t, select treatment. If this absence is for an |       |
| Treatment Incapacity                                                      |                                                         |                                                |       |
| Hours and minutes absent                                                  |                                                         |                                                | 1     |
| for min                                                                   |                                                         |                                                | 3     |
| On a Single Day On Consecutive                                            | Days O Repeating                                        |                                                |       |
| Date                                                                      |                                                         |                                                |       |
| MMODYYYY                                                                  | •                                                       |                                                |       |
|                                                                           |                                                         |                                                |       |
| + Add Another Absence                                                     |                                                         |                                                |       |
|                                                                           |                                                         |                                                |       |
|                                                                           |                                                         |                                                | _     |

Next, confirm the work schedule and change if needed, then select 'Save' to complete. *After saving, the page may take a moment to load. Do not refresh the page or exit the site.* 

|                                   |                    |                          | Add Time Off               |                    |          |                 | Dat × | e      |
|-----------------------------------|--------------------|--------------------------|----------------------------|--------------------|----------|-----------------|-------|--------|
|                                   | ✓ Enter Time Off   |                          |                            |                    | C Curler | n Wark Schedule |       |        |
| Confirm<br>te sure to tallow your | Work S             | Schedule                 | reporting intermittent tim | re off requests    |          |                 |       |        |
| Is this your cur<br>Yes           | nent work schedule | as of 12/22/2024?        |                            |                    |          |                 |       |        |
| Rotating Schedu                   | le                 |                          |                            |                    |          |                 |       | (minut |
| If Week 1 doesn                   | t match the above  | date, select "No" to mak | ke appropriate update      |                    |          |                 |       | 8      |
| Week 1                            |                    |                          |                            |                    |          |                 |       |        |
| Sun .                             | Man                | Tue<br>12 hr 0 min       | Wed<br>12 tr 0 min         | Thu<br>12 hr 0 min | Fn<br>-  | S at            |       |        |
| met a                             |                    |                          |                            |                    |          |                 |       |        |
|                                   |                    |                          |                            |                    |          |                 |       |        |

The Standard is a marketing name for StanCorp Financial Group, Inc. and subsidiaries. Insurance products are offered by Standard Insurance Company of 1100 SW Sixth Avenue, Portland, Oregon, in all states except New York, where insurance products are offered by The Standard Life Insurance Company of New York of 445 Hamilton Avenue, 11th Floor, White Plains, New York. Product features and availability vary by state and company, and are solely the responsibility of each subsidiary. Each company is solely responsible for its own financial condition. Standard Insurance Company is licensed to solicit insurance business in all states except New York. The Standard Life Insurance Company of New York is licensed to solicit insurance business in only the state of New York.